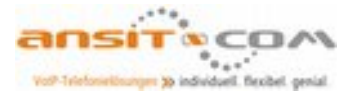

# Installationshinweise ansitel CTI Client

Der ansitel CTI Client stellt eine komplette Suite zur Verfügung, um die ansitel Telefonanlage an verschiedene Schnittstellen (z.B. Telefonbücher) anzubinden. Der Client kann als eigenständiges Telefon mit Besetztlampenfelder verwendet werden.

Nachfolgend wird die Installation des ansitel CTI Clients erklärt.

### ansitel CTI Client installieren

Öffnen Sie Ihren Browser und laden den ansitel CTI Client unter folgendem Link herunter:

https://download.ansit-com.de/ansitel\_CTI\_Client.zip

Packen Sie die Datei "ansitel\_CTI\_Client.zip" aus und installieren Sie die Software über die "Setup.exe".

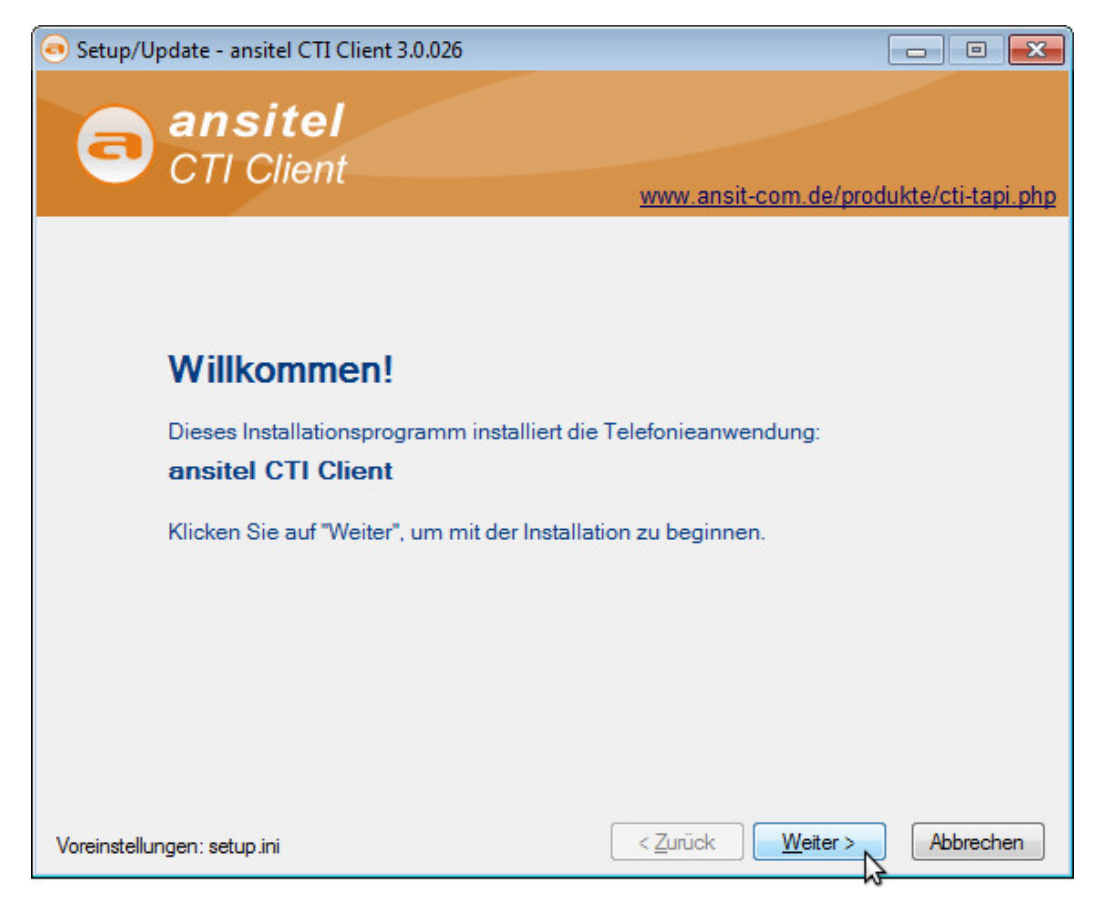

#### Abbildung: ansitel CTI Client installieren

Sie können die Software 30 Tage auf Ihrem System testen und/oder eine Lizenz erwerben. Geben Sie Ihre erworbene Lizenz hier an.

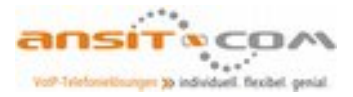

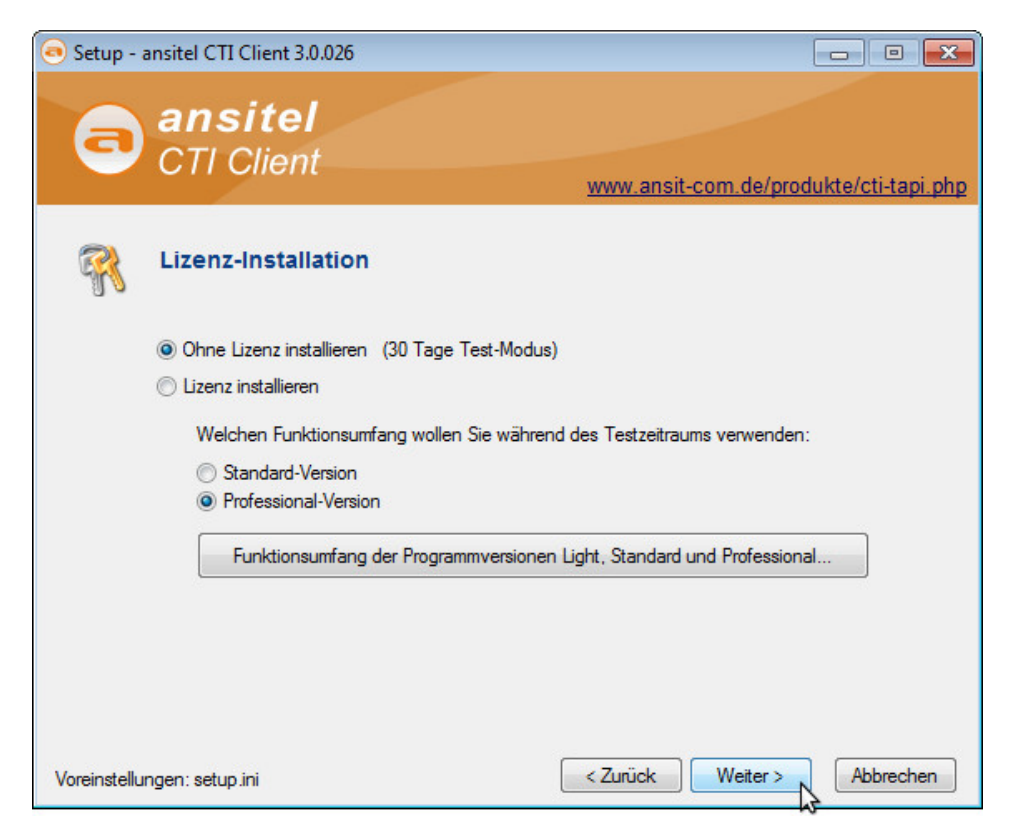

Abbildung: ansitel CTI Client Lizenz

Nachdem die Software erfolgreich installiert wurde, kann Sie gestartet werden.

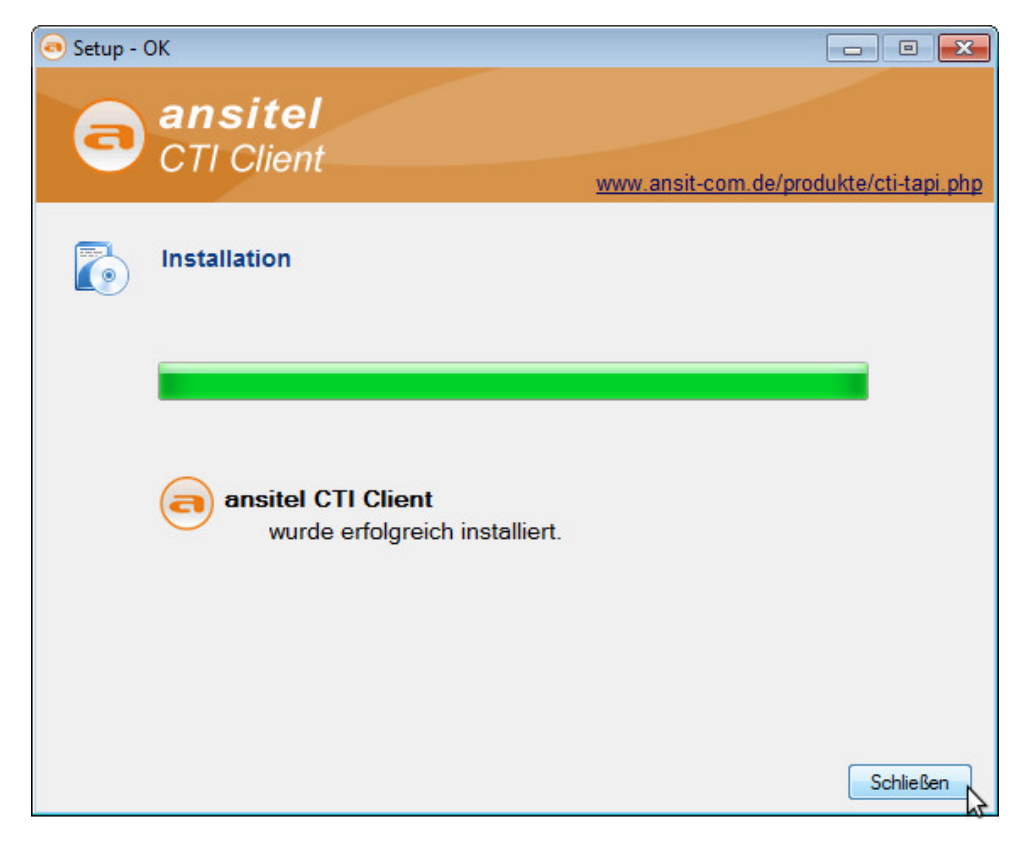

Abbildung: ansitel CTI Client erfolgreich installiert

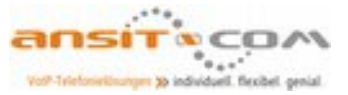

| 🔿 ansitel CTI Client Pro                 |                                                                                                    |                           |
|------------------------------------------|----------------------------------------------------------------------------------------------------|---------------------------|
| Datei Telefonbuch Termine Extras Optione | n Fenster ?                                                                                                    | 🥏 ansit-com GmbH          |
| Selefonbuch                              | 🔚 PhoneStack                                                                                                    |                           |
| Volltext Volltext                        | Frstkonfiguration                                                                                                    | B 1 2 3<br>4 5 6<br>7 8 9 |
| Privat<br>Access-DB                      | Willkommen in ansitel CTI Client                                                                                                    | *\0\#                     |
|                                          | Möchten Sie eine Erstkonfiguration der Anwendung vomehmen?                                                                                                    |                           |
|                                          | Telefonkonfiguration<br>Hierkönnen Sie TAPI-fähige Geräte (Telefone/Telefonanlagen) einbinden.                                                                                                    |                           |
|                                          | Telefonkonfiguration                                                                                                    | Suchfenster               |
|                                          | Vorhandene Datenquellen verknüpfen Outlook-Kontakte, ODBC-Datenquellen, ACTI-Kontakte, combit address manager Datenbanken, cobra Adress PLUS, Lotus Notes Kontakte, LDAP-Server, Textdateien Datenquelle verknüpfen Hinweis: Datenquellen können Sie auch später noch einbinden über: Menü > Telefonbuch > Neu > Neue Ordner-Verknüpfung Schließen | Rumummer Dauer N.         |

Für die Ersteinrichtung des ansitel CTI Clients klicken Sie auf "Telefonkonfiguration"

Abbildung: ansitel CTI Client Erstkonfiguration

Sie haben zwei Möglichkeiten den ansitel CTI Client mit der ansitel Telefonanlage zu verwenden:

•als Addon zu einem Telefon (TAPI-Line): Das Telefon des Benutzer ist an der ansitel Telefonanlage konfiguriert und betriebsbereit. Der CTI Client dient zum Anwählen von Rufnummern und Aufpoppen eingehender Anrufe.

•als eigenständiges Softphone: Der ansitel CTI Client dient als eingenständiges Softphone auf dem Windows Rechner und kann per Headset verwendet werden. Anwählen von Rufnummern und Aufpoppen von eingehenden Anrufen sind auch möglich.

### Konfiguration des ansitel CTI Clients als Addon zu einem Telefon (TAPI-Line)

Zur Einrichtung des ansitel CTI Client als Addon, wählen Sie unter Quellen "ansitel" aus und klicken auf "ansitel Lines scannen".

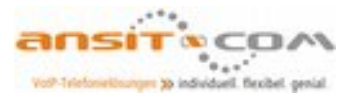

| TAPI-Gerät auswählen                                                                                                    |                                                                                                    |                  |                                                                         | (                                        | x |
|----------------------------------------------------------------------------------------------------|----------------------------------------------------------------------------------------------------|------------------|-------------------------------------------------------------------------|------------------------------------------|---|
| Quellen                                                                                                    | TAPI-Gerät                                                                                                    | Rufnummer        | Telefonanl                                                              | Anbieter                                 |   |
| <ul> <li>VolP (integrated Connectors)</li> <li>snom Phones</li> <li>Aastra Phones</li> <li>Yealink Phones</li> <li>Tiptel Phones</li> <li>Gigaset DX</li> <li>Skype</li> <li>SIP SoftPhone</li> <li>Zoiper</li> <li>lokale TAPI-Geräte</li> <li>CTI Server</li> <li>ansitel CTI Server hinzufügen</li> </ul> | <ul> <li>ansitel Line 1</li> <li>ansitel Line 2</li> <li>ansitel Line 3</li> <li>ansitel Line 4</li> <li>ansitel Line 5</li> </ul> |                  | ansitel PBX<br>ansitel PBX<br>ansitel PBX<br>ansitel PBX<br>ansitel PBX | ansitel<br>ansitel<br>ansitel<br>ansitel |   |
|                                                                                                    | Geräte-Konfiguration ansite                                                                                                    | el Lines scannen |                                                                         |                                          | _ |
|                                                                                                    |                                                                                                    | OK (TAPI-Gerät a | uswählen)                                                               | Abbrechen                                |   |

Abbildung: ansitel CTI Client als TAPI-Line

Im nächsten Fenster werden Sie aufgefordert die Verbindungsdaten zur ansitel Telefonanlage einzugeben:

- •Server-Typ: ansitel Manager
- •IP-Adresse: IP-Adresse oder Domäne der ansitel Telefonanlage (z.B. 192.168.1.124)
- •Port: 5038 / manager.conf
- •Authenifizierung: manager.conf
- •Nutzername: Ein Benutzer der ansitel Telefonanlage (z.B. ansiteladmin)
- •Passwort: TAPI Passwort des Benutzers

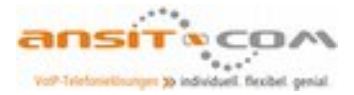

| ansitel                   |                            |                         |         |
|---------------------------|----------------------------|-------------------------|---------|
| Verfügbare Neb            | enstellen der ansitel Anla | ge scannen              |         |
| Telefon Chann             | ansitel Server             | <b>E</b>                | Zustand |
|                           | Verbindung TAPI-Fur        | nktionen Anpassen Log   | _       |
|                           | Alias-Name der Telef       | onanlage                |         |
|                           | Alias                      | ansitel                 |         |
|                           | Alias auch in der          | n Gerätenamen verwenden |         |
|                           | Verbindung                 |                         |         |
|                           | Server Typ                 | ansitel Manager 🔹       |         |
|                           | IP-Adresse                 | 192.168.1.124           |         |
|                           | Port                       | 5038 manager.conf       |         |
| Alle auswählen            | Authentifizierung          | manager.conf 🔹          |         |
|                           | Nutzemame                  | ansiteladmin            |         |
| sätzliche TAPI-Lines (man | Passwort                   | •••••                   |         |
|                           |                            | Verbinden               |         |
| Telefon Chann             | 8.0                        |                         | Zustand |
|                           |                            |                         |         |
|                           |                            | OK Abbrechen Hilfe      |         |
|                           |                            |                         |         |
|                           |                            |                         |         |

Abbildung: Verbindungsdaten zur ansitel Telefonanlage

Das TAPI-Passwort für einen Benutzer finden Sie im ansitel webinterface im Menüpunkt "System" > "Benutzer und Rechte", indem Sie den gewünschten Benutzer bearbeiten.

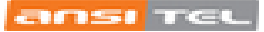

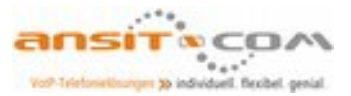

|                     | di                                  |                                                            | 4                  |        | (cs        |
|---------------------|-------------------------------------|------------------------------------------------------------|--------------------|--------|------------|
| Endgeräte 👬 Wäh     | Iplan PRouten 🧮                     | Telefonbuch Sound                                          | Frw. Einstellungen | System | Callcenter |
| Einstellungen       | Übersicht Neuer Benutzer Be         | enutzer bearbeiten                                         |                    |        | 0          |
| Gesprächsdaten      | Benutzer bearbeiten                 |                                                            |                    |        |            |
| Statistiken         | Benutzer*                           | ansiteladmin                                               | TAPI Passwort:     |        |            |
| Benutzer und Rechte | Passwort ändern<br>TAPI aktivieren: |                                                            | cfb53ced7edcc16    |        |            |
| Diagnose            | Click to Dial aktivieren:           |                                                            |                    |        |            |
|                     | Benutzerstatus*                     | Administrator V                                            |                    |        |            |
|                     | Zugeordnete Nebenstellen*           | Handset1<br>Handset2<br>Tel100<br>Tel200<br>Alle auswählen |                    |        |            |
|                     | Absenden                            |                                                            |                    |        |            |

Abbildung: TAPI im ansitel webinterface für einen Benutzer aktivieren

Klicken Sie nun auf "Verfügbare Nebenstellen der ansitel Anlage scannen", wählen Ihre gewünschte Nebenstelle aus und weisen eine TAPI-Line hinzu. In der Übersicht können Sie die Zuordnung sehen.

| III TAPI-Gerät auswählen                                                                                                    |                                                                                                    |                                            |                                          |                                          | × |
|----------------------------------------------------------------------------------------------------|----------------------------------------------------------------------------------------------------|--------------------------------------------|------------------------------------------|------------------------------------------|---|
| Quellen                                                                                                    | TAPI-Gerät                                                                                                    | Rufnummer                                  | Telefonanl                               | Anbieter                                 |   |
| <ul> <li>VolP (integrated Connectors)</li> <li>** ansitel</li> <li>som Phones</li> <li>Aastra Phones</li> <li>Yealink Phones</li> <li>Tiptel Phones</li> <li>Gigaset DX</li> <li>Skype</li> <li>SIP SoftPhone</li> <li>Slip SoftPhone</li> <li>Slokale TAPI-Geräte</li> <li>CTI Server</li> <li>ansitel CTI Server hinzufügen</li> </ul> | <ul> <li>ansitel Line SIP Tel100</li> <li>ansitel Line 2</li> <li>ansitel Line 3</li> <li>ansitel Line 4</li> <li>ansitel Line 5</li> </ul> | 100                                        | ansitel<br>ansitel<br>ansitel<br>ansitel | ansitel<br>ansitel<br>ansitel<br>ansitel |   |
|                                                                                                    | Geräte-Konfiguration                                                                                                    | ansitel Lines scannen<br>OK (TAPI-Gerät ar | uswählen)                                | Abbrechen                                |   |

Abbildung: Nebenstellenzuordnung zur TAPI-Line

Klicken Sie nun "OK". Im PhoneDialog ist nun Ihre TAPI-Line eingerichtet.

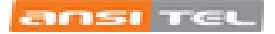

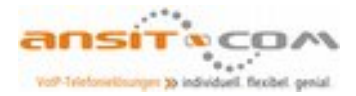

| 💥 Optionen                                         |                                                                                                    |                          |
|----------------------------------------------------|----------------------------------------------------------------------------------------------------|--------------------------|
| PhoneDialog                                        |                                                                                                    |                          |
| 🛲 🔻 Aktionen                                       | TAPI-Gerät Dialog Einstellungen                                                                                                    |                          |
| Telefonie     PhoneStack     PhoneDialog     Audio | TAPI-Gerät<br><b>* ansitel Line SIP Tel100</b><br>TAPI-Gerät auswählen                                                                             | Entfernen                |
|                                                    | Anzeigen als:                                                                                                    | Wähleinstellungen        |
|                                                    |                                                                                                    | Treiber-Konfiguration    |
|                                                    | <ul> <li>"Bitte Hörer abnehmen"-Dialog anzeigen</li> <li>Rufsignalisierung über Soundkarte</li> <li>Bei Anrufen Soundausgabe ausblenden</li> </ul> | Rufnummer(n)             |
|                                                    |                                                                                                    | Audio-Einstellungen      |
|                                                    |                                                                                                    | Erweiterte Einstellungen |
|                                                    | Bei gespertem Bildschim:<br>Rufumleitung aktivieren:<br>Anrufschutz aktivieren<br>Line schließen                                                   |                          |
|                                                    | Hilfe                                                                                                    | Ck Abbruch               |

Abbildung: ansitel TAPI-Line

Der ansitel CTI Client ist nun einsatzbereit. Sie können Rufnummern anwählen und sehen eingehende Anrufe auf Ihr Telefon zusätzlich in dieser Software

| 😑 ansitel CTI Client Pro                                                       |            |                                  |       |               | - • •                                                                     |
|--------------------------------------------------------------------------------|------------|----------------------------------|-------|---------------|---------------------------------------------------------------------------|
| Datei Telefonbuch Termine Extras Optionen Fe                                   | nster ?    |                                  |       |               | 🤊 ansit-com GmbH                                                          |
| → Telefonbuch                                                                  | PhoneStack |                                  |       |               |                                                                           |
| Volltext  Volltext Geschäftlich Geschäftlich Geschäftlich Generation Access-DB |            | )  CLIR<br>▲<br>▲<br>▲ ▲ ★ 团 国 Ф | ⊠ © 📩 |               | 1     2     3       4     5     6       7     8     9       *     0     # |
|                                                                                | Kurzwani   | _                                | _     | _             |                                                                           |
|                                                                                |            |                                  | _     |               |                                                                           |
|                                                                                |            |                                  |       |               |                                                                           |
|                                                                                |            |                                  |       |               |                                                                           |
|                                                                                | 🖽 Journal  | History                          |       | 🔍 Suchfenster |                                                                           |
|                                                                                | Zeit MSN   | Name                             | Firma | Rufnummer     | Dauer N.                                                                  |
|                                                                                |            |                                  |       |               | \$                                                                        |
|                                                                                | Notizen    |                                  |       |               |                                                                           |
|                                                                                | - HOLEEN   |                                  |       |               |                                                                           |

Abbildung: ansitel CTI Client einsatzbereit

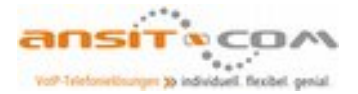

## Konfiguration des ansitel CTI Client als eigenständiges Softphone

Zur Einrichtung des ansitel CTI Client als Softphone, wählen Sie unter Quellen "SIP SoftPhone" aus, klicken auf "SIP-SoftPhone" und "Geräte-Konfiguration".

| TAPI-Gerät auswählen                                                                                                    |                                                                                                    |                   |                                              | ×                                                                    |
|----------------------------------------------------------------------------------------------------|----------------------------------------------------------------------------------------------------|-------------------|----------------------------------------------|----------------------------------------------------------------------|
| Quellen                                                                                                    | TAPI-Gerät                                                                                                    | Rufnummer         | Telefonanl                                   | Anbieter                                                             |
| <ul> <li>VoIP (integrated Connectors)</li> <li>ansitel</li> <li>snom Phones</li> <li>Aastra Phones</li> <li>Yealink Phones</li> <li>Tiptel Phones</li> <li>Gigaset DX</li> <li>Skype</li> <li>Slype</li> <li>Sly SoftPhone</li> <li>Zoiper</li> <li>lokale TAPI-Geräte</li> <li>CTI Server</li> <li>ansitel CTI Server hinzufügen</li> </ul> | <ul> <li>SIP-SoftPhone</li> <li>SIP-Monitor1 for 000</li> <li>SIP-Monitor2 for 000</li> <li>SIP-Monitor3 for 000</li> </ul> | 000<br>000<br>000 | VoiP PBX<br>VoiP PBX<br>VoiP PBX<br>VoiP PBX | Integrated SIP<br>Integrated SIP<br>Integrated SIP<br>Integrated SIP |
|                                                                                                    |                                                                                                    |                   | \$                                           |                                                                      |
|                                                                                                    | Geräte-Konfiguration                                                                                                    |                   |                                              |                                                                      |
|                                                                                                    |                                                                                                    | OK (TAPI-Gerät a  | uswählen)                                    | Abbrechen                                                            |

Abbildung: ansitel CTI Client als Softphone

In nächsten Fenster ist die Übersicht der SIP-Registrierungen (Accounts) dargestellt. Klicken Sie hier auf "Bearbeiten".

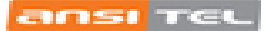

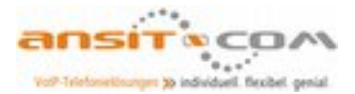

| 7 . |            | Domain            | Nutzemame | Neu     |
|-----|------------|-------------------|-----------|---------|
|     | Ondertaint | u.u.u.u (ansiter) |           | Löschen |
|     |            |                   |           | Luschen |
|     |            |                   |           |         |
|     |            |                   |           |         |
|     |            |                   |           |         |
|     |            |                   |           |         |
|     |            |                   |           |         |

Abbildung: Übersicht SIP-Registrierungen

Die Basiskonfiguration des Softphones erfordert lediglich der Angabe des Namens und der IP-Adresse der ansitel Telefonanlage.

| ir Dienstandieter       |               |                                           |
|-------------------------|---------------|-------------------------------------------|
| Name                    | ansitel       |                                           |
| IP-Adresse              | 192.168.      | 1.124                                     |
| Proxy                   |               |                                           |
| SIP-Server/Telefona     | nlage liegt l | hinter einem NAT-Router.                  |
| STUN-Server             | stun.sipga    | ate.net:10000                             |
| (Ein STUN-Server dien   | it der Ermitt | lung Ihrer externen IP-Adresse.)          |
| rweiterte Einstellungen |               |                                           |
| Register Intervall      | 6             | Minuten                                   |
| Keep-Alive Intervall    | 30            | Sekunden                                  |
| SIP Session Timer       | 1800          | Sekunden                                  |
| Pickup                  |               | = + Rufnummer                             |
| CLIR                    |               | Code zur Rufnummemunterdrückung, z.B. *31 |
| DTMF                    | SIP Info      | •                                         |
|                         |               | ated LIPD Sockat verwanden                |

Abbildung: Konfiguration SIP Dienstanbieter

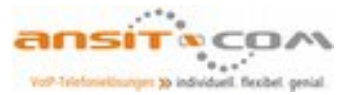

Im folgenden Fenster können Sie die Verbindung zur ansitel Telefonanlage testen und die SIP-Registrierungsdaten der Nebenstelle eingeben. Die Registrierungsdaten erhalten Sie im ansitel webinterface, wenn Sie die gewünschte Nebestelle bearbeiten.

| SIP-Kanal OK | Neu                                                                                    |
|--------------|----------------------------------------------------------------------------------------|
| ansitel      | ▼ Einstellungen                                                                        |
| Test         | Löschen                                                                                |
|              |                                                                                        |
| Unbekannt    |                                                                                        |
| Tel100       |                                                                                        |
| Tel100       |                                                                                        |
| •••••        |                                                                                        |
| Anmelden     |                                                                                        |
| Tel100       | z.B. Max Mustermann                                                                    |
| 1000         | \$                                                                                     |
|              |                                                                                        |
|              |                                                                                        |
|              | SIP-Kanal OK<br>ansitel<br>Test<br>Unbekannt<br>Tel100<br>Tel100<br>Anmelden<br>Tel100 |

Abbildung: Konfiguration SIP Dienstanbieter

|                  |                                  | die Telefonielösung vo |         |                            |        | (CS        |
|------------------|----------------------------------|------------------------|---------|----------------------------|--------|------------|
| Endgeräte Wäh    | nipian PRouten                   | Telefonbuch            | Sound 📢 | Erw. Einstellungen         | System | Callcenter |
| Nebenstellen     | Übersicht Neue SIP Ne            | ebenstelle             |         |                            |        | 0          |
| Rutgruppen       | Neue SIP Neber                   | nstelle                |         |                            |        |            |
| Fax              | Angezeigter Name*                | Tel100                 | Auto    | o-Konfiguration aktivieren |        |            |
| Anrufbeantworter | Account-Name*                    | Tel100                 |         |                            |        |            |
| Konferenzen      | Passwort*<br>Nebenstellennummer* | GCA84hFoQ0             |         |                            |        |            |
| Weiterleitung    | Wählplaneintrag erstell          | en 💟                   |         |                            |        |            |
| Durchwahl        | Absenden                         |                        |         |                            |        |            |

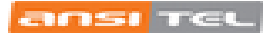

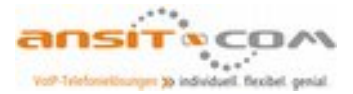

Abbildung: SIP-Registrierungsdaten der Nebenstelle im ansitel webinterface.

Aktivieren Sie die SIP-Registrierung indem Sie auf das Häkchen vor dem Account klicken.

| -                     | Zustand    | Domain                  | Nutzemame | Neu        |
|-----------------------|------------|-------------------------|-----------|------------|
| Z 🧟 Tel100            | Angemeldet | 192.168.1.124 (ansitel) | Tel100    | Bearbeiten |
|                       |            |                         |           | Löschen    |
|                       |            |                         |           |            |
|                       |            |                         |           |            |
|                       |            |                         |           |            |
|                       |            |                         |           |            |
|                       |            |                         |           |            |
|                       | _          |                         |           |            |
|                       | 11         |                         |           |            |
| veiterte Einstellunge |            |                         |           |            |

Abbildung: SIP-Registrierung an der ansitel Telefonanlage

Klicken Sie nun "OK". Im PhoneDialog ist nun Ihr "SIP-SoftPhone" eingerichtet.

| 💥 Optionen                                                                                                    |                                                                                                    |
|----------------------------------------------------------------------------------------------------|----------------------------------------------------------------------------------------------------|
| PhoneDialog                                                                                                    |                                                                                                    |
| 🖬 🔻 Aktionen                                                                                                    | TAPI-Gerät Dialog Einstellungen                                                                                                    |
| Anpassen<br>Administration<br>PhoneStack<br>PhoneDialog<br>Addio<br>Kurzwahl<br>Kurzwahl | TAPI-Gerät         TAPI-Gerät         TAPI-Gerät         TAPI-Gerät         Tapi-Gerät         Parzeigen als:         1000         "Btte Hörer abnehmen"-Dialog anzeigen         Pufnummer(n)         Patiesinalisierung über Soundkarte         Bei Anufen Soundausgabe ausblenden         Erweitete Einstellungen         Bei gespertem Bildschim:         Rufnumletung aktivieren:         Anzeisen         Uine schließen |
|                                                                                                    | Hife Ok Abbruch                                                                                                    |

Abbildung: ansitel CTI Client als Softphone

Der ansitel CTI Client ist nun als Softphone einsatzbereit. Sie können Rufnummern anwählen und sehen eingehende Anrufe in dieser Software.

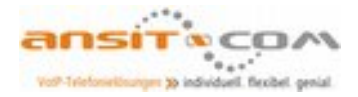

| 🔿 ansitel CTI Client Pro                                                                                                    |              |          |       |              |          |  |  |
|----------------------------------------------------------------------------------------------------|--------------|----------|-------|--------------|----------|--|--|
| Datei Telefonbuch Termine Extras Optionen Fe                                                                                                    | enster ?     |          |       | ansit-       | com GmbH |  |  |
| 💎 Telefonbuch                                                                                                    | 🔡 PhoneStack |          |       |              |          |  |  |
| Image: Image: Image | 1 2 3 4 2 3  |          |       |              |          |  |  |
|                                                                                                    |              |          |       |              |          |  |  |
|                                                                                                    |              |          |       |              |          |  |  |
|                                                                                                    |              |          |       | _            |          |  |  |
|                                                                                                    | Journal      | Allistan | _     | Cuchfanetar  |          |  |  |
|                                                                                                    | Zeit MSN     | Name     | Firma | Rufnummer Da | uer N.   |  |  |
|                                                                                                    |              |          | \$    |              |          |  |  |
|                                                                                                    |              |          |       |              |          |  |  |
|                                                                                                    | 📕 Notizen    |          |       |              |          |  |  |
|                                                                                                    |              |          |       |              |          |  |  |

Abbildung: ansitel CTI Client einsatzbereit

Sie haben Fragen zum ansitel CTI-Client oder allgemein zu unseren ansitel Produkten? Unter den folgenden Kontaktmöglichkeiten können Sie uns erreichen:

**\*** +49(0) 30 208 477 960

Sales@ansit-com.de (Allgemeine Fragen zum Produkt und zum Vertrieb)

Support@ansit-com.de (Technische Fragen)